## Sundhedsområdet - tjek om din artikel bliver læst

### Scopus

https://www.ucnbib.dk/da/side/scopus

#### 1. Søg publikationen frem fx på titel:

#### Start exploring

Discover the most reliable, relevant, up-to-date research. All in one place.

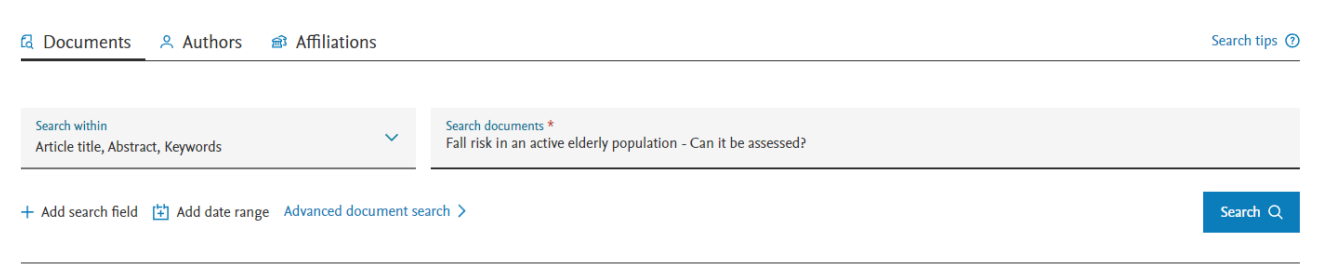

2. Gå ind på publikationen. Her kan antallet af citationer aflæses og du kan sætte en alert, så du får besked, når der kommer en ny citation til:

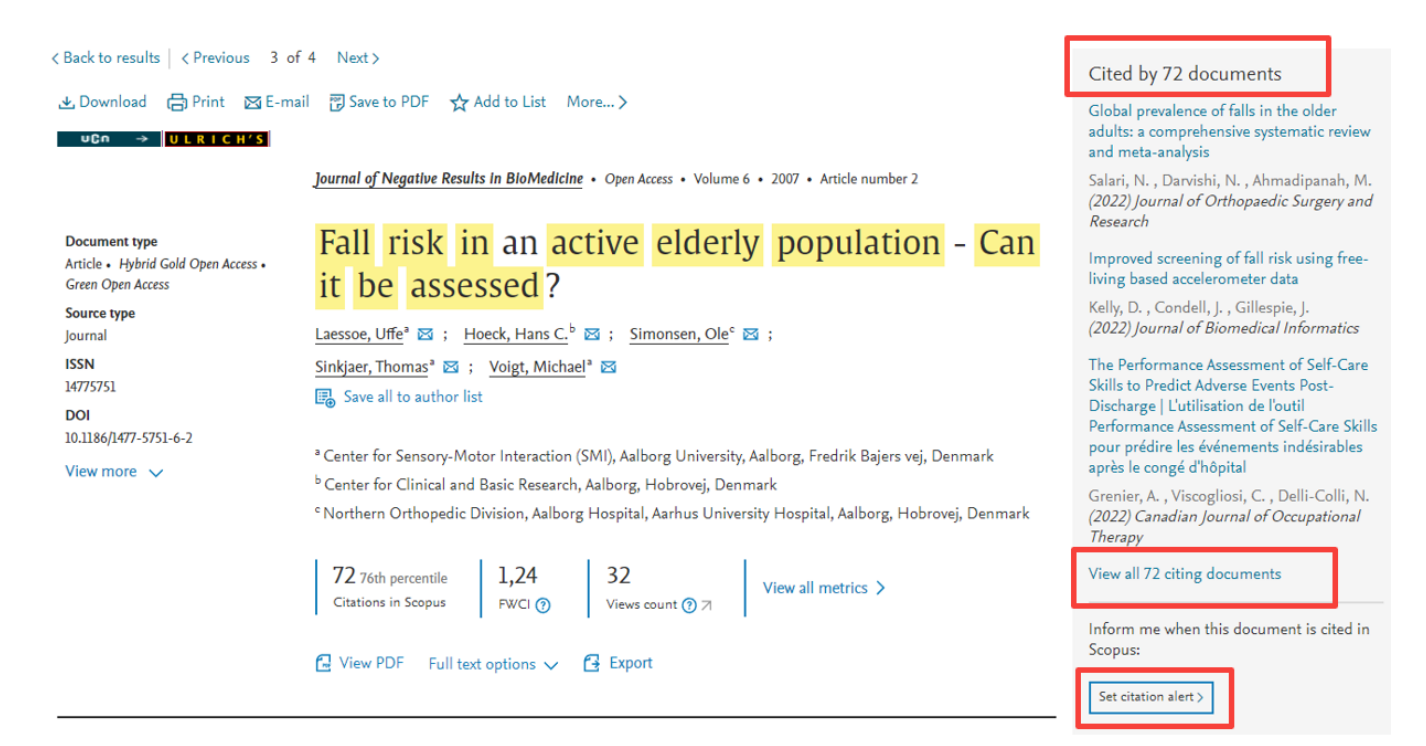

# 3. Du kan klikke ind på *View all citing documents* og få en samlet oversigt over, hvilke publikationer der har anvendt din artikel.

### 72 documents have cited:

Fall risk in an active elderly population - Can it be assessed? Laessoe U., Hoeck H.C., Simonsen O., Sinkjaer T., Voigt M. (2007) Journal of Negative Results in BioMedicine, 6 , art. no. 2

| Search within results | Q                     | 00 Anal | yze search results                                                                                                    | Show all abstracts                                      | Sort on | : Date (newest)                            | ~        |  |  |
|-----------------------|-----------------------|---------|----------------------------------------------------------------------------------------------------|---------------------------------------------------------|---------|--------------------------------------------|----------|--|--|
| Refine results        |                       |         | <ul> <li>Export Download View citation overview View cited I</li> </ul>                                                  | by Add to List 🚥 🛱 🛛                                    | 3       |                                            |          |  |  |
| Limit to Exclude      |                       |         | Document title                                                                                                    | Authors                                                 | Year    | Source                                     | Cited by |  |  |
| Open Access           | ^                     |         | Clobal provalence of falls in the older adults: a comprehensive                                                          | Salari N. Dapyishi N                                    | 2022    | Journal of Orthonaedic                     | 0        |  |  |
| All Open Access       | (38) >                |         | systematic review and meta-analysis                                                                                      | Ahmadipanah, M., Shohaimi, S.,<br>Mohammadi, M.         | 2022    | Surgery and Research                       | 0        |  |  |
| Gold                  | (19) >                |         | open Access                                                                                                    | monannadi, m.                                           |         | 1/(1),554                                  |          |  |  |
| Hybrid Gold           | (4) >                 | *       | View abstract $\checkmark$ Uco $\rightarrow$ View at Publisher Related documents                                         |                                                         |         |                                            |          |  |  |
| Bronze                | (8) >                 |         | Improved screening of fall risk using free living based                                                                  | Kally D. Condell I. Cillesnia I                         | 2022    | Journal of Piomodical                      | 0        |  |  |
| Green                 | (25) >                | L 2     | accelerometer data                                                                                                    | (), Åkerlund Larsson, M.,                               |         | Informatics                                | 0        |  |  |
| Learn more            |                       |         | Open Access                                                                                                    | АГАГПАКІ, А.                                            |         | 131,104116                                 |          |  |  |
| Year                  | ^                     |         | View abstract ✓ UCn → View at Publisher Related do                                                                       | ocuments                                                |         |                                            |          |  |  |
| 2022                  | (4) >                 | 3       | The Performance Assessment of Self-Care Skills to Predict                                                                | Grenier, A., Viscogliosi, C., Delli-                    | 2022    | Canadian Journal of                        | 0        |  |  |
| 2021                  | (1) >                 |         | Adverse Events Post-Discharge   [L'utilisation de l'outil<br>Performance Assessment of Self-Care Skills pour prédire les | Colli, N., (), Lemieux-<br>Courchesne, AC., Provencher, |         | Occupational Therapy<br>89(2), pp. 190-200 |          |  |  |
| 2020                  | (5) >                 |         | événements indésirables après le congé d'hôpital]                                                                        | V.                                                      |         |                                            |          |  |  |
| 2019                  | (3) >                 |         | View abstract 🗸 🛛 uCn 🔿 View at Publisher Related documents                                                              |                                                         |         |                                            |          |  |  |
| 2018                  | (8) >                 |         |                                                                                                    |                                                         |         |                                            |          |  |  |
| View more             |                       | 4       | Balance, physical conditioning, and health perception in elderly women submitted to a 32-week physical exercise program  | De Souza Vale, R.G., Guimarães,                         | 2022    | Biomedical Human Kinetics                  | 0        |  |  |
| Author name           | ^                     |         | Open Access                                                                                                    | J.B.P., Dantas, E.H.M.                                  |         |                                            |          |  |  |
| Demura, S.            | (4) >                 |         | View abstract ✓ UCn → View at Publisher Related do                                                                       | ocuments                                                |         |                                            |          |  |  |
| Adverse hallely ad    | $\langle a \rangle >$ |         |                                                                                                    |                                                         |         |                                            |          |  |  |

### **Google Scholar**

https://scholar.google.com/

#### 1. Søg titlen frem i Google Scholar

# Google Scholar

fall risk in an active elderly population - can it be assessed

Q

#### Stå på skuldrene af giganter

#### 2. Nederst i posten er der angivet, hvor mange der har citeret din artikel:

Når som helst Siden 2022 Siden 2021 Siden 2018 Tilpasset interval...

Sorter efter relevans Sorter efter dato

Alle typer Oversigtsartikler [HTML] Fall risk in an active elderly population—can it be assessed? <u>U Laessoe</u>, HC Hoeck, O Simonsen... - Journal of negative ..., 2007 - jnrbm.biomedcentral.com Falls amongst elderly people are often associated with fractures. Training of balance and physical performance can reduce fall risk; however, it remains a challenge to identify individuals at increased risk of falling to whom this training should be offered. It is believed that fall risk can be assessed by testing balance performance. In this study a test battery of physiological parameters related to balance and falls was designed to address fall risk in a community dwelling elderly nonulation. Ninety-four elderly males and females between 70 ... ☆ Gem 99 Citer Citeret af 154 Relaterede artikler Alle 27 versioner ≫

Viser det bedste resultat for søgningen. Se alle resultater

# 3. Hvis du klikker på Citeret af 154 vil få en liste over, hvilke publikationer der har citeret din artikel:

| • | Artikler                                                                      | Ca. 154 resultater (0,02 sek.)                                                                                                    |                                   |
|---|-------------------------------------------------------------------------------|----------------------------------------------------------------------------------------------------|-----------------------------------|
|   | Når som helst<br>Siden 2022<br>Siden 2021<br>Siden 2018<br>Tilpasset interval | Fall risk in an active elderly population–can it be assessed?<br>Søg i artikler, der citerer<br>Kinematic measures for assessing gait stability in elderly individuals: a<br>systematic review                                                                                                    | [HTML] royalsocietypublishing.org |
|   | Sorter efter relevans<br>Sorter efter dato                                    | D Hamacher, <u>NB Singh</u> Journal of The, 2011 - royalsocietypublishing.org<br>Falls not only present a considerable health threat, but the resulting treatment and loss of<br>working days also place a heavy economic burden on society. Gait instability is a major fall                                                                                                    |                                   |
|   | Opret<br>underretning                                                         | ☆ Gem 99 Citer Citeret af 393 Relaterede artikler Alle 12 versioner                                                                                                    |                                   |
|   |                                                                               | tHTMLJ REVIEW Of Tall risk assessment in geriatric populations using inertial sensors <u>J Howcroft</u> , J Kofman, <u>ED Lemaire</u> - Journal of neuroengineering and, 2013 - Springer         Falls are a prevalent issue in the geriatric population and can result in damaging physical and psychological consequences. Fall risk assessment can provide information to enable         ☆ Gem 90 Citer Citeret af 372 Relaterede artikler Alle 24 versioner ≫ | [HTML] springer.com<br>Full View  |
|   |                                                                               | [HTML] Tools for assessing fall risk in the elderly: a systematic review and meta-<br>analysis<br>SH Park - Aging clinical and experimental research, 2018 - Springer<br>The prevention of falls among the elderly is arguably one of the most important public health<br>issues in today's aging society. The aim of this study was to assess which tools best predict<br>☆ Gem 99 Citer Citeret af 286 Relaterede artikler Alle 8 versioner                     | [HTML] springer.com<br>Full View  |
|   |                                                                               | Association between short physical performance battery and falls in older people:<br>the Progetto Veneto Anziani Study<br><u>N Veronese</u> , F Bolzetta, ED Toffanello Rejuvenation, 2014 - liebertpub.com<br>It is known that weakness in the lower limbs is associated with recurrent falls in old people.<br>Among the tests routinely used to assess lower extremity strength, the Short Physical                                                            | [HTML] nih.gov                    |

☆ Gem 50 Citer Citeret af 166 Relaterede artikler Alle 9 versioner

### Semantic Scholar

https://www.semanticscholar.org/

### 1. Søg titlen frem i Semantic Scholar

| SEMANTIC SCHOLAR<br>A free, Al-powered research tool for scientific literature |          |
|--------------------------------------------------------------------------------|----------|
| fall risk in an active elderly population - can it be assessed                 | Search Q |
| Try: Nadine McQuarrie • Machine Translation • Knot Theory                      |          |

# 2. I den første visning kan du se, at der er 124, der har citeret din artikel, hvoraf 1 rankes som Highly Influential Citation.

| Study v       Date Range v       Has PDF       Sort         n an active elderly population - can it be assessed?       H. C. Hoeck, O. Simonsen, T. Sinkjaer, M. Volgt · Medicine · Journal of Negative Results in BioMedicine · 26 January 2007       St battery of physiological parameters related to balance and falls was designed to address fall risk in a / dwelling elderly population and individuals with poor balance were identified but falls were not predicted by ittery.Expand         8 PDF       View on Springer       Save | by Relevance | ~ | Ξ | - |
|----------------------------------------------------------------------------------------------------|--------------|---|---|---|
| n an active elderly population – can it be assessed?<br>H. C. Hoeck, O. Simonsen, T. Sinkjaer, M. Voigt · Medicine · Journal of Negative Results in BioMedicine · 26 January 2007<br>ist battery of physiological parameters related to balance and falls was designed to address fall risk in a<br>( dwelling elderly population and individuals with poor balance were identified but falls were not predicted by<br>ittery.Expand<br>@ PDF · 🖾 View on Springer 🗮 Save 🔺 Alert 📫 Cite                                                        |              |   |   |   |
| H. C. Hoeck, O. Simonsen, T. Sinkjaer, M. Volot - Medicine - Journal of Negative Results in BioMedicine - 26 January 2007<br>ist battery of physiological parameters related to balance and falls was designed to address fall risk in a<br>y dwelling elderly population and individuals with poor balance were identified but falls were not predicted by<br>ittery. Expand<br>@ PDF -  @ View on Springer  Save Alert  Cite                                                                                                    |              |   |   |   |
| attery. Expand<br>a PDF · 🖾 View on Springer 🗮 Save 🌲 Alert 💴 Cite                                                                                                    |              |   |   |   |
|                                                                                                    |              |   |   |   |
|                                                                                                    |              |   |   |   |
| Citations                                                                                                    |              |   |   |   |
| ghly Influential Citation                                                                                                    |              |   |   |   |
|                                                                                                    |              |   |   |   |
|                                                                                                    |              |   |   |   |
| - I de la la la la la la la la la la la la la                                                                                                    |              |   |   |   |
|                                                                                                    |              |   |   |   |
| 09 12 15 18 21                                                                                                    |              |   |   |   |

# 3. Klikker du ind på posten for artiklen vil du få vist en liste over de publikationer, der har citeret din artikel og her kan du se hvordan de rangeres:

| : 10.1186/1477-5751-6-2 · Corpus ID: 5977479                                                                                                    |                                                                                                    |                                                                                          | Share This Paper 🔽 🗗 🔗 🖂                                                                                                    |
|----------------------------------------------------------------------------------------------------|----------------------------------------------------------------------------------------------------|------------------------------------------------------------------------------------------|----------------------------------------------------------------------------------------------------|
| all risk in an activ                                                                                                    | e elderly population                                                                                                    | – can it                                                                                 |                                                                                                    |
| e assessed?<br><u>aessoe, H. C. Hoeck</u> , +2 authors <u>M. Voigt</u> • Pri<br>rnal of Negative Results in Biomedicine<br>ckgroundFalls amongst elderly people are<br>formance can reduce fall risk; however, it<br>whom this training should be offered. It is | ublished 26 January 2007 • Medicine •<br>often associated with fractures. Training of b<br>remains a challenge to identify individuals at i<br>believed that fall risk can be assessed by test | alance and physical<br>ncreased risk of falling<br>ing balance                           | <b>124 Citations</b> Highly Influential Citations         Background Citations         Methods Citations         Results Citations         4 |
| formance. In this study a test battery of p<br>dress fall risk in a community dwelling eld                                                                                                    | hysiological parameters related to balance an<br>erly Expand                                                                                                    | d falls was designed to                                                                  | View All                                                                                                    |
| ✓ View on Springer ∂ jnrbm.biom                                                                                                    | edcentral.com 🗸 🖡 Save to Library 🌲                                                                                                    | Create Alert 66 Cite                                                                     |                                                                                                    |
| Abstract                                                                                                    | 124 Citations                                                                                                    | 55 References                                                                            | Related Papers                                                                                                    |
|                                                                                                    |                                                                                                    |                                                                                          |                                                                                                    |
| Assessing gait and balance impait<br>A. Borowicz, Ewa Zasadzka, A. Gaczkowska,<br>TLDR TUG and POMA were the most of<br>performed for more precise assessme<br>(£22) PDF · R Save Alert                                                                          | rment in elderly residents of nursing ho<br>Diga Gawłowska, M. Pawłaczyk · Medicine · Journ<br>Jseful screening tests for balance and gait imp<br>nt of the risk of falling. Expand            | mes<br>al of physical therapy science · 2016<br>pairment in elderly nursing home residen | ts, and two or more tests should be                                                                                                    |
| Preventing falls in older people.                                                                                                    | Roval College of Nursing (Great Britain) : 1987) + 201                                                                                                    | 5                                                                                        |                                                                                                    |
| TLDR There is insufficient evidence for<br>for acceptability is required, followed b<br>Expand<br>(66 17) (PDF) • The Save Alert                                                                                                    | r health care commissioners to recommend s<br>y a further adequately powered RCT to determ                                                                                                    | creening and intervention for falls, and w<br>ine the clinical effectiveness of a system | ork on testing falls prevention interventions<br>natic screening programme and intervention.                                                 |
| Association between Short Physic<br>N. Veronese, F. Bolzetta, +9 authors E. Man                                                                                                    | cal Performance Battery and falls in old<br>zato • Medicine • Rejuvenation research • 2014                                                                                                    | er people: the Progetto Veneto Anzi                                                      | ani Study.                                                                                                    |
| TLDR It is demonstrated that SPPB sc<br>identifies subjects at a higher likelihoo                                                                                                    | ores ≤6 are associated with a higher fall rate i<br>d of being recurrent fallers.Expand                                                                                                    | n old people of both genders; in females,                                                | even an SPPB score between 7 and 9                                                                                                    |
| 66 110 ∂ PDF ·                                                                                                    | tes background 📕 Save 🌲 Alert                                                                                                    |                                                                                          |                                                                                                    |
| Examination of useful items for th                                                                                                    | ne assessment of fall risk in the commu                                                                                                    | nity-dwelling elderly Japanese popu                                                      | Ilation                                                                                                    |
| TLDR Based on the results, the select<br>function comprised items of different l                                                                                                    | ed items can comprehensively assess the fall<br>evels of difficulty, and these are able to gradua                                                                                              | risk of a healthy elderly Japanese popula<br>illy and comprehensively assessment ph      | tion and the assessment items for physical<br>ysical function. Expand                                                                        |
| 🔓 16 🕞 📕 Save 🌲 Alert                                                                                                    |                                                                                                    |                                                                                          |                                                                                                    |

# 4. På Semantic Scholar er det også muligt at få vist, hvem en bestemt forsker citerer og hvem der citerer forskeren.

Start med at søge den pågældende forsker frem. Hvis forfatteren skriver på flere sprog, vil der blive vist flere profiler. I nedenstående eksempel vises den engelske profil.

- Hvem citerer forskeren: Klik på Citing Authors
- Hvem forskeren citerer: klik på Referenced Authors
- Forskerens medforfattere: Klik på Co-Authors

|                                                                 |                 | Publica                                        | tions                                           | Citing Auth                                                | ors R                           | eferenced Au                   | thors (                               | Co-Authors               |
|-----------------------------------------------------------------|-----------------|------------------------------------------------|-------------------------------------------------|------------------------------------------------------------|---------------------------------|--------------------------------|---------------------------------------|--------------------------|
| U. Laessoe                                                      |                 | Search authors                                 | s, put Q                                        | Co-Author 🗸                                                | Has PDF M                       | ore Filters                    | Sort by Most Influ                    | Je ~ = =                 |
| Publications<br>h-index<br>Citations                            | 38<br>14<br>993 | Efficacy of N<br>community-d                   | intendo Wii<br>welling old                      | training on me<br>er adults: a rar                         | echanical leg<br>ndomized cor   | muscle fun<br>ntrolled trial   | ction and postu                       | ıral balance ir          |
| Highly Influential Citations                                    | 44              | M. Jorgensen                                   | U. Laessoe                                      | C. Hendriksen                                              | O. Nielsen                      | P. Aagaard                     | Medicine ·                            |                          |
| nging initiaental entatione                                     |                 | The journals of g                              | erontology. Sei                                 | ries A, Biological                                         | · 1 July 2013                   |                                |                                       |                          |
| Follow Author Claim Author Page                                 |                 | TLDR Biofeed<br>(maximal volur<br>community-dw | back-based V<br>ntary contrac<br>elling older a | Vii training led to<br>tion; rate of forc<br>dults. Expand | o marked impro<br>e development | ovements in n<br>) and overall | naximal leg muso<br>functional perfor | ele strength<br>mance in |
|                                                                 |                 | <b>66</b> 205 🥊 13                             | PubMed                                          | Save Alert                                                 | 66 Cite                         |                                |                                       |                          |
| Author pages are created from day sourced from our academic sho | ta<br>w more    | Incidence an                                   | d epidemiol                                     | ogy of tibial sl                                           | naft fractures                  | 5.                             |                                       |                          |
|                                                                 |                 | P. Larsen R.                                   | Elsøe Sand                                      | ra Hope Hansen                                             | T. Graven-Niels                 | en U. Laess                    | oe S. Rasmusse                        | Medicine                 |
|                                                                 |                 | Injury · 1 April 2                             | 015                                             |                                                            |                                 |                                |                                       |                          |
|                                                                 |                 |                                                |                                                 |                                                            |                                 |                                |                                       |                          |